# **CBIC ECCS Registration: Solution Document**

Version 0.01

| 1. | Document Title     | CBIC ECCS Registration : Solution Document |
|----|--------------------|--------------------------------------------|
| 2. | Date of Release    | March 17, 2023                             |
| 3. | Version No.        | Version 0.01                               |
| 4. | Document Owner     | CBIC - ICEGATE                             |
| 5. | Document Author(s) | ICEGATE                                    |

### Document Change Approvals

| # | Type of document         | Type of change | Version | Creator | Reviewer/Approver     | Update   |
|---|--------------------------|----------------|---------|---------|-----------------------|----------|
| 1 | Solution Design Document | DRAFT version  | 0.01    |         | (Additional Director) | Original |
|   |                          |                |         |         | CBIC(ICEGATE)         |          |

## Contents

| Introduction            | 3  |
|-------------------------|----|
| 1.1 About ICEGATE       | 3  |
| 1.2 About ECCS          | 3  |
| 2. Business Requirement | 3  |
| 3. Procedure            | 4  |
| 10. Annexure            | 17 |

## Introduction

#### 1.1 About ICEGATE

ICEGATE stands for the Indian Customs Electronic data interchange (EDI) Gateway. ICEGATE is a portal that provides e-filing services to the trade and cargo carriers and other clients of Customs Department (collectively called Trading Partners). Data is also exchanged between Customs and various licensing & regulatory agencies.

ICEGATE serves as the interface between the trade users and the Customs Department and acts as the hub for exchanging information with external trading partners involved in international trading, along with serving as a medium for payment of the Custom duty payable to the Customs Department. It acts as a bridge between the Customs and trade partners regarding any enquiries which are to be made on the status of the consignment.

## 1.2 About ECCS

ECCS stands for Express Cargo Clearance System. It is used for automating manual clearances in the express courier mode. It is owned by the DG Systems WZU team Mumbai. It has gone live in the year 2017. Filing of import and export air cargo shipments is done by courier agencies across the ICTs (International Courier terminal) wherever ECCS is live.

## 2. Business Requirement

The User Registration module registers users on ICEGATE website – including Custom Brokers (License Holder / F-card and G-card holders), IEC holders (and IEC authorized persons), Shipping Lines, Shipping agents, Airlines, Air Agents, Console Agents, ECCS user etc.

The solution document focuses on ECCS user registration on ICEGATE portal.

## 3. Procedure

- 1. To register as a ECCS user on ICEGATE, user must have a Courier Registration number.
- 2. The Courier Registration number entered while registering, fetches data from the ECCS directories and is displayed for verification. Once the registrant affirms their data, further process of data capturing is initiated.
- 3. In case any rectification is required in the existing ECCS data, the registrant needs to approach the respective Directory Manager or Policy branch.
- 4. Authorization letter should be signed by all the directors or majority of the directors of the company and should be self-attested by the applicant.
- 5. All ECCS users who want to register at ICEGATE must register with their registered email ID available at ECCS and mobile number available with ECCS and GSTN.
- 6. All the users are required to use their Digital Signature token (Class III Individual Type) (Sign in & encryption), plugged into their systems before starting the registration process. It is mandatory for all the users to upload their Digital Signature Certificate (DSC) at the time of registration.
- 7. Documentation requirements for ECCS user is listed below. The following table lists the type of documents necessary at the time of registration. Please note that all documents uploaded need to be self-attested:

| Users /<br>Documents | Self-attested<br>Scanned Copy of<br>Authorization<br>Letter(.PDF) | Self-<br>attested<br>Scanned<br>Copy<br>Courier<br>License | Self –<br>Attested<br>copy of<br>PAN Card | Self-attested<br>Scanned Copy of<br>Passport, Aadhaar<br>Card &Voter ID card<br>(.pdf) (Must be<br>Issued by Indian<br>Government) | Self-attested<br>Letter / Order of<br>Commissioner of<br>Customs |
|----------------------|-------------------------------------------------------------------|------------------------------------------------------------|-------------------------------------------|----------------------------------------------------------------------------------------------------|------------------------------------------------------------------|
| ECCS User            | V                                                                 | v                                                          | V                                         | V                                                                                                    |                                                                  |

- 8. Only the following ID Proofs will be considered valid:
  - a. Aadhar Card (Preferably)
  - b. Passport
  - c. Voter ID card
  - d. Driving license
- 9. After completing the registration process successfully, the users have to wait for the registration request to get approved by the ECCS department.
  - ➢ In case of approval, an acknowledgement e-mail with their login credentials (User ID and Password) will be sent to the registered email id. In case of rejection, reason for rejection will be sent to the registered email id.

Approval Process of ECCS registration Users:

ECCS officials will be mapped at ICEGATE website to perform approval or rejection on the same.

- 1. On submitting the registration application at ICEGATE, ICEGATE will route this application to ECCS helpdesk.
- 2. ECCS helpdesk will analyze the document submitted and provide inputs on the application.
- 3. On helpdesk submission the registration application will be routed to ECCS inspector for verification of the same.
- 4. On submission by 2<sup>nd</sup> level approver, application will be routed to Final approval to ECCS officer, accordingly registration will be approved or rejected.

### **Proposed Solution for ECCS Child user account:**

- 1. Activation of the ECL account will be done based on OTP verification against the registered mobile number and Email ID at ECCS.
- 2. Parent ECCS user would have an option of "Access Control" on ICEGATE website to allow or block child users to make payment from ECL account and accordingly SMS and Email notification will be triggered to Parent ECCS user.
- 3. Any change in the "Access Control" would be verified by the OTP based verification on registered e-mail and mobile number.
- 4. As Parent user could have multiple child users, all the underlying child users will have the same ECL account and Parent user will set a limit on the payment that can be done by the respective child users.
- 5. Default limit of payment for the Child Users will be "0".
- 6. Parent user would not have any limit over the payment invocation from the ECL account.
- 7. Refund from the ECL account can be initiated by any child user but refund would be given to the Parent user's account only.
- 8. Child user can make a payment (Allowed in the limits set by Parent ECCS user) with the OTP verification on the registered mobile number.

- 9. SMS and Email notification of the transaction will be triggered to the parent ECCS user immediately after confirmation received on the payment.
- 10. TOPUP in the ECL can be done by both parent or child ECCS user.
- 11. If 2 different child users would invoke payment at the same time the system will ensure FIFO (First in first out) mechanism to do the payment processing, while the said amount will be blocked for any transaction until confirmation received by ICES on the transaction.

## User View Screens:

| Б                   | kchange R 🗙 | 🖬 My PwC 🗙                | 🕙 Providen   | ce 🗙   🔼      | Allsec Techr 🗙  | 💧 🙆 IceGate : e | 🗧 🗙 🛛 🧕 IceGate :    | :e- × 🧕        | Registration    | × 🧕 PowerPoint >    | ×   +                                    | ~            | - 0                    | ×     |
|---------------------|-------------|---------------------------|--------------|---------------|-----------------|-----------------|----------------------|----------------|-----------------|---------------------|------------------------------------------|--------------|------------------------|-------|
| ← -                 | → C ☆       | icegate.gov.in/l          | JserReg/get  | Status        |                 |                 |                      |                |                 |                     | i da da da da da da da da da da da da da | <b>*</b> 🖬   | R Upd                  | ate 🚦 |
| Ap                  | ps 🧧 Mana   | ged bookmarks 🛛 M Gi      | mail 🞧 Ho    | me - Workday  | My PwC          | 😵 Antarang I    | cegate 🛛 Webma       | il Icegate     | 🞁 ICEGATE   M   | licrosoft 🥨 Infosys | - Personal R                             | 🛷 Zoho       |                        | **    |
| ्रियम्<br>स्वमेव जय |             | Date<br>Trade Portal CBIC |              |               |                 |                 |                      | and the second | đÌ              | *Å                  | *                                        | AA           |                        |       |
| Latest              | have change | d for few banks due to    | merger Liser | s are adviced | to undate their | IESC codes to a | void any inconvenier | nce *Registra  | ation for opera | atin                | Lact                                     | Undated : No | × 9 2022               | -     |
| Home                | About Us    | Quick Information         | Advisory     | Tutorials     | Guidelines      | Useful Links    | Single Window        | CIP New        | Manthan         | CoronaVirus Trade   | e Help New                               | COVID-19     | Measures               |       |
|                     |             |                           | Home<br>Regi | > Registrat   | ion<br>1        |                 |                      |                |                 |                     |                                          |              |                        |       |
|                     |             |                           |              |               |                 | User Registi    | ration               |                |                 |                     |                                          |              |                        | - 1   |
|                     |             |                           |              |               | ICEGATE I       | RANUJUYAL       | .8057                |                |                 |                     |                                          |              |                        | - 1   |
|                     |             |                           |              | IC            | EGATE Email II  | o ranu@maili    | nator.com            |                | 1. Er           | nter ICEGA          | TE ID a                                  | nd           |                        | - 1   |
|                     |             |                           |              |               | User Role       | e ECCS Users    | 5                    | ~              | 10              | CEGATE Em           | nail ID                                  |              |                        | - 1   |
|                     |             |                           | Enter (      | Courier Regi  | stration Numb   | er Verify 87    | 6XXXXX               | * \            |                 |                     |                                          |              |                        |       |
|                     |             |                           |              |               |                 |                 |                      |                |                 |                     |                                          |              |                        |       |
|                     |             |                           |              |               |                 |                 |                      |                |                 |                     |                                          |              |                        |       |
|                     | ך <u>∎</u>  | <b>=</b> 9 (              | . 0          | <b>ni:</b> 4  |                 | × 🔹             |                      |                |                 |                     | ~ <                                      | ) 💷 🕬        | 11:09 PM<br>09/11/2022 | 2     |

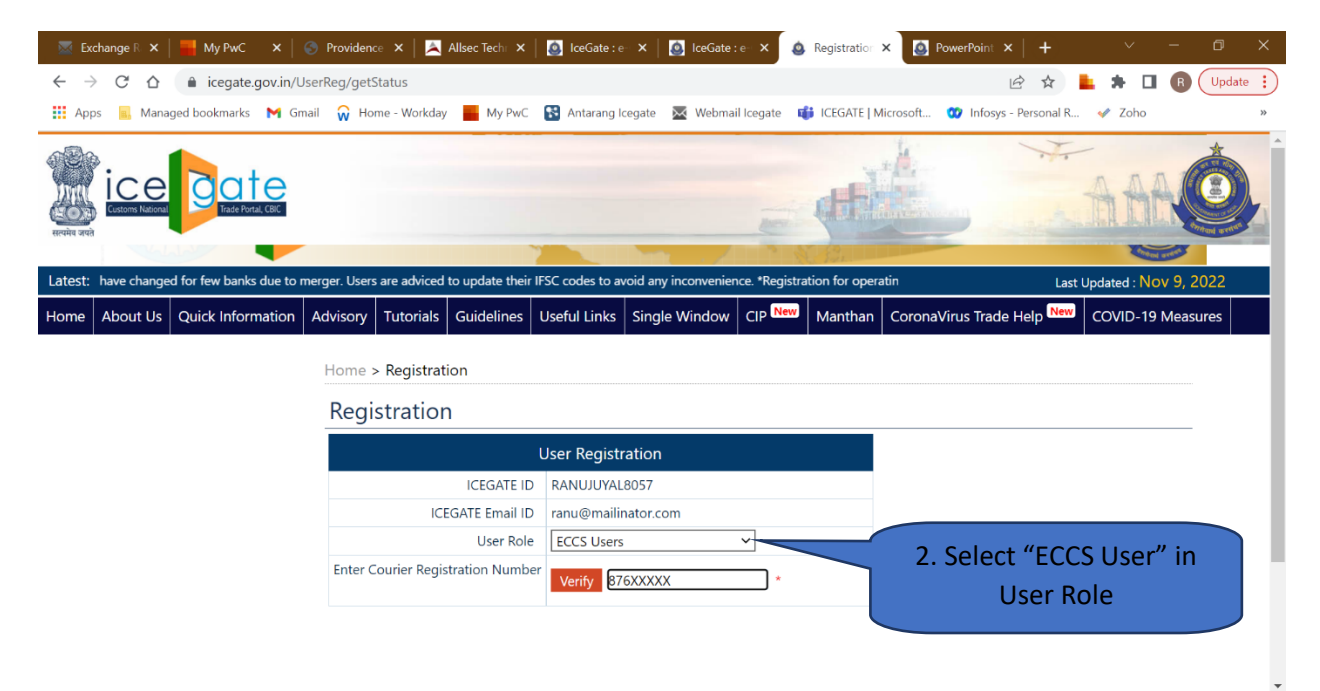

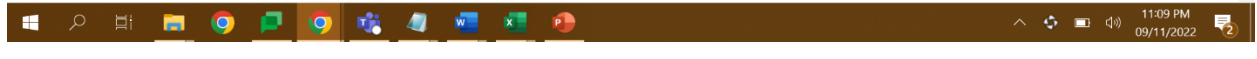

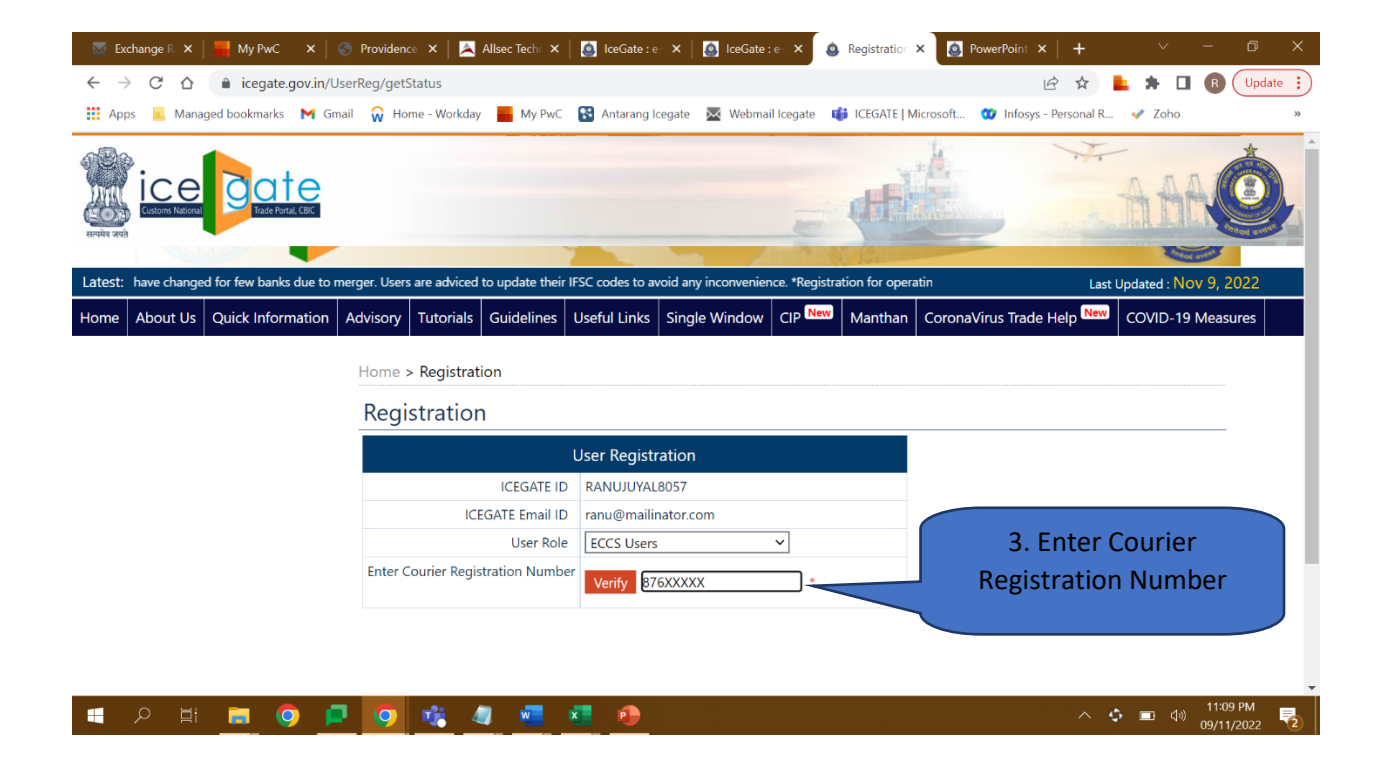

| 🖾 Ex                     | change R 🗙 🛛 | 📕 My PwC 🗙 🗎               | 🕙 Providenc    | ce 🗙   👗                | Allsec Tech 🛛 🗙 | 🧕 🙆 IceGate : e | 🖙 🗙 🛛 🧕 IceGate      | :e- × 🧕        | Registration    | × 🙆 PowerPoint 🗙       | +                   | ~           | - 0                    | ×     |
|--------------------------|--------------|----------------------------|----------------|-------------------------|-----------------|-----------------|----------------------|----------------|-----------------|------------------------|---------------------|-------------|------------------------|-------|
| $\leftarrow \rightarrow$ | C D          |                            | JserReg/get    | Status                  |                 |                 |                      |                |                 | É                      | ☆                   | * 🖬         | R Upd                  | ate : |
| Арр                      | os 🥫 Mana    | ged bookmarks 🛛 M Gr       | nail 🙀 Ho      | me - Workday            | My PwC          | 😵 Antarang I    | icegate 🔀 Webma      | il Icegate 🛛 🖬 | 🞁 ICEGATE   M   | icrosoft 🥨 Infosys - P | Personal R          | 🛷 Zoho      |                        | *     |
| ्रियमेव जपते             |              | Date<br>Trade Portal, CBIC |                |                         |                 |                 |                      |                | <del>di</del>   | A.                     | **                  | AAf         |                        | Î     |
| Latest:                  | have change  | d for few banks due to     | merger. Users  | s are adviced           | to update their | IFSC codes to a | void any inconvenier | nce. *Registra | ation for opera | ıtin                   | Last L              | pdated : No | v 9, 2022              |       |
| Home                     | About Us     | Quick Information          | Advisory       | Tutorials               | Guidelines      | Useful Links    | Single Window        | CIP New        | Manthan         | CoronaVirus Trade H    | lelp <sup>New</sup> | COVID-19    | Measures               |       |
|                          |              |                            | Home :<br>Regi | > Registrat<br>stratior | ion<br>1        |                 |                      |                |                 |                        |                     |             |                        |       |
|                          |              |                            |                |                         |                 | User Regist     | ration               |                |                 |                        |                     |             |                        |       |
|                          |              |                            |                |                         | ICEGATE ID      | RANUJUYAL       | _8057                |                |                 |                        |                     |             |                        |       |
|                          |              |                            |                | ICI                     | EGATE Email ID  | ranu@maili      | nator.com            |                |                 |                        |                     |             |                        |       |
|                          |              |                            |                |                         | User Role       | ECCS Users      | 5                    | ~              |                 |                        |                     |             |                        |       |
|                          |              |                            | Enter C        | Courier Regis           | stration Numb   | er Verify 87    | 6XXXXX               | *              |                 |                        |                     |             |                        |       |
|                          |              |                            |                |                         |                 |                 |                      | 4. C           | lick on         | "Verify" bu            | tton                |             |                        |       |
|                          | רע<br>גע     | 🔲 🧿 🖡                      | J 📀            | <b>vii</b> 4            | . 🐖             | × 🔒             |                      |                |                 |                        | ~ ¢                 | • 💷 🕬       | 11:09 PM<br>09/11/2022 | 2     |

On clicking verify button, System fetches below mentioned data from the ECCS directories and is displayed for verification.

- Courier Name
- Port Number
- Courier Mail ID
- Courier Phone Number
- PAN Number

| 💶 Registration X 🔕 Login X 🔕 Ice                                 | Gate : e-Commerce 🛙 🗙 📔 🕥 IceGate :                       | e-Commerce F 🗙 📔 🔕 I                                       | PowerPoint Presentatio                                       | 🐱 New Message                   | ×   🗈 My Drive        | ×                                         | +          | ~ -          | o ×      |   |
|------------------------------------------------------------------|-----------------------------------------------------------|------------------------------------------------------------|--------------------------------------------------------------|---------------------------------|-----------------------|-------------------------------------------|------------|--------------|----------|---|
| ← → C () localhost:8080/UserReg/getStatus                        |                                                           |                                                            |                                                              |                                 |                       | l                                         | 2 1        | F 🗆 🛎        | Update : | ) |
| Home About Us Quick Information Advisory Tutorials G             | uidelines Useful Links Single                             | Window CIP M                                               | vlanthan CoronaVirus                                         | Trade Help                      | COVID-19 Measures     | lew Initiatives                           | Contact Us |              |          | * |
|                                                                  |                                                           |                                                            |                                                              |                                 |                       |                                           |            |              |          |   |
|                                                                  | Home > Registration                                       |                                                            |                                                              |                                 |                       |                                           |            |              |          |   |
|                                                                  | Registration                                              |                                                            |                                                              |                                 |                       |                                           |            |              |          |   |
|                                                                  | U                                                         | er Registration                                            |                                                              |                                 |                       |                                           |            |              |          |   |
|                                                                  | ICEGATE ID                                                | SHIVITEST                                                  |                                                              |                                 |                       |                                           |            |              |          |   |
|                                                                  | ICEGATE Email ID                                          | test@gmail.com                                             |                                                              |                                 |                       |                                           |            |              |          |   |
|                                                                  | User Role                                                 | ECCS User                                                  | ~                                                            |                                 |                       |                                           |            |              |          |   |
|                                                                  | Enter Courier Identification No.                          | Verify 0300025408                                          | ×                                                            |                                 |                       |                                           |            |              |          |   |
|                                                                  |                                                           |                                                            |                                                              |                                 |                       |                                           |            |              |          |   |
|                                                                  |                                                           |                                                            |                                                              |                                 |                       |                                           |            |              |          |   |
| Click on "Confirm"                                               | Following are your registra<br>For any correction/modific | tion details as availa<br>ation in these detail            | s, you are requested                                         |                                 |                       |                                           |            |              |          |   |
|                                                                  | to file amendment at your                                 | parent commissione                                         | erate policy branch ar                                       | nd then update                  | the same at ICEGATE L | ogin                                      |            |              |          |   |
| button to proceed                                                | Module.                                                   |                                                            | 51 10 10 10 10 1                                             |                                 |                       |                                           |            |              |          |   |
| to registration                                                  |                                                           | Courier Name                                               | FN34BY32I                                                    |                                 |                       |                                           |            |              |          |   |
| to registration                                                  |                                                           | Courier Mail Id                                            | 8G7TE7J75G                                                   |                                 |                       |                                           |            |              |          |   |
| screen                                                           | C                                                         | ourier Phone Number                                        | 938476368232                                                 |                                 |                       |                                           |            |              |          |   |
|                                                                  |                                                           | PAN                                                        | PNPS8351P                                                    |                                 |                       |                                           |            |              |          |   |
|                                                                  | Confirm                                                   |                                                            |                                                              |                                 |                       |                                           |            |              |          |   |
|                                                                  |                                                           |                                                            |                                                              |                                 |                       |                                           |            |              |          |   |
| Government of India<br>Ministry of Finance Department of Revenue | Je                                                        |                                                            | (The                                                         | coanthan Awar                   | 🛯 🛝 Notal 🎉           | National e-governanc<br>Award for 2010-11 | e          |              |          |   |
|                                                                  | SMTP Mail List   Site Ma<br>Copyright © 2011 All rig      | Accessibility Statement<br>hts reserved. Directorate of Sy | t   Add to Favourite   Help<br>stems, Customs and Central Ex | Terms of Use<br>cise New Delhi. |                       |                                           |            |              |          |   |
|                                                                  | Best Viewe                                                | d at 1024 x 768 Resolution   Ii                            | nternet Explorer 8.0-Later Versio                            | ons                             |                       |                                           |            | 5110         | 11-20    | × |
| P Type here to search                                            | म 💽 📃 🖻 🕴                                                 | ž 📀 🖻 4                                                    | 1 🚿 🖪                                                        |                                 |                       | are 27°C Haze                             | ~ 같 (      | ENG<br>IN 14 | -11-2022 |   |

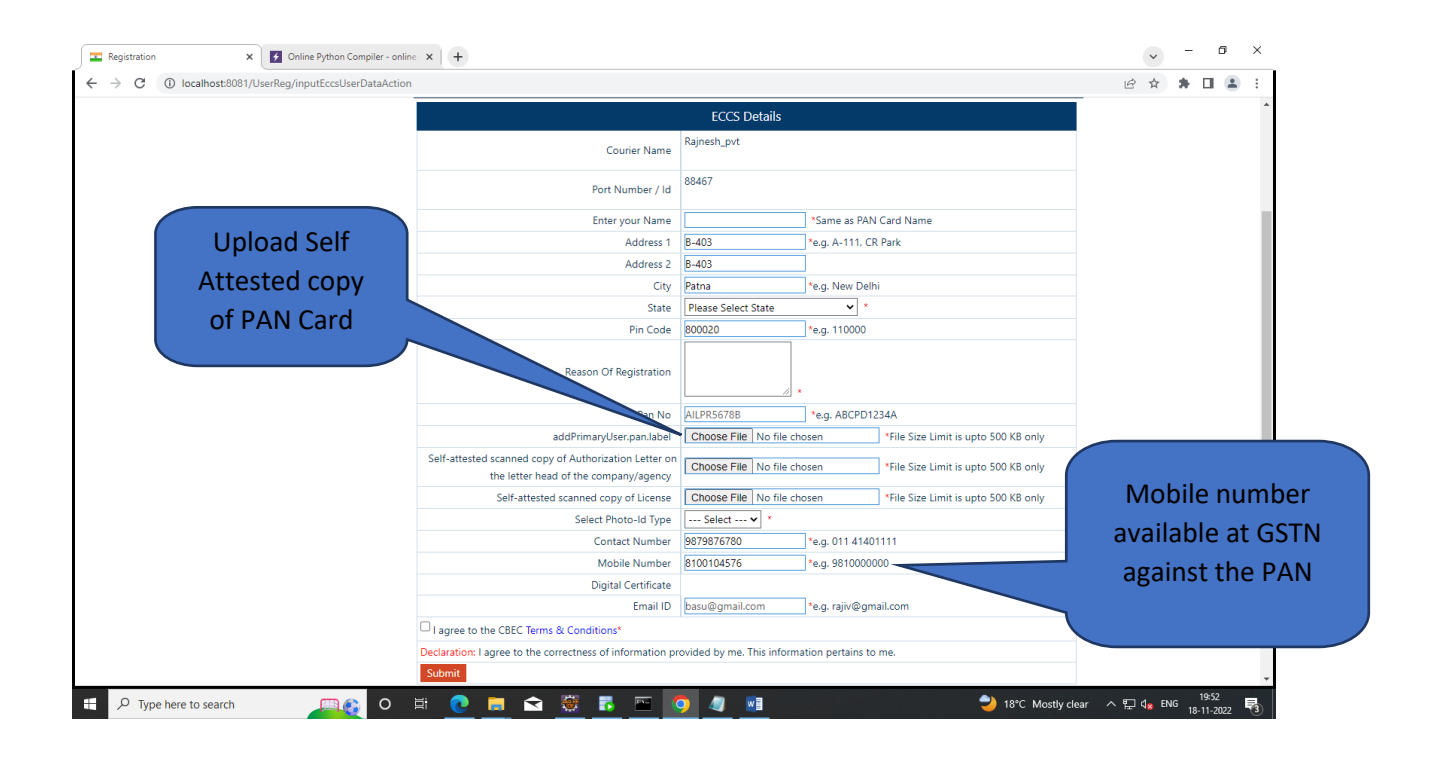

| Registration X     Registration X     Registration X     Registration X     Registration X | PowerPoint P 🗙 🛛 🛪 History forw: 🗙 🛛 🔤 Interaction S 🗙                                                                                                    | ♦ Log in - Jira 🗙 💩 IceGate : e-C 🗙                                                                                                    | S IceGate : e-C X S PowerPoint F X         |               |  |
|--------------------------------------------------------------------------------------------|----------------------------------------------------------------------------------------------------|----------------------------------------------------------------------------------------------------|--------------------------------------------|---------------|--|
| C -> C O Inclainos 20000/Oserkeg/Tetchiccos/Details                                        | C. La C. La |                                                                                                    | Continue                                   |               |  |
|                                                                                            | Enter your Name                                                                                                    | Same as PAN                                                                                                    | Card Name                                  |               |  |
|                                                                                            | Address 1                                                                                                    | e.g. A-111, CP                                                                                                    | raik                                       |               |  |
|                                                                                            | Autress 2                                                                                                    | *e a New Delt                                                                                                    | i                                          |               |  |
|                                                                                            | State                                                                                                    | Please Select State   *                                                                                                    |                                            |               |  |
|                                                                                            | Pin Code                                                                                                    | *e.g. 110000                                                                                                    |                                            |               |  |
| Select Photo-                                                                              |                                                                                                    |                                                                                                    |                                            |               |  |
| ID Type                                                                                    | Reason Of Registration                                                                                                    |                                                                                                    |                                            |               |  |
| ib type                                                                                    |                                                                                                    | // *                                                                                                    |                                            |               |  |
|                                                                                            | Pan No                                                                                                    | *e.g. ABCPD12                                                                                                    | 234A                                       |               |  |
|                                                                                            | ed scanned copy of Authorization Letter on                                                                                                    | Choose File No file chosen                                                                                                    | *File Size Limit is upto 500 KB only       |               |  |
|                                                                                            | e letter head of the company/agency                                                                                                    |                                                                                                    |                                            |               |  |
|                                                                                            | Sen ested scanned copy of License                                                                                                    | Choose File No file chosen                                                                                                    | *File Size Limit is upto 500 KB only       |               |  |
|                                                                                            | Contact Number                                                                                                    | Select V                                                                                                    | 1111                                       |               |  |
|                                                                                            | Mobile Number                                                                                                    | *e.g. 98100000                                                                                                    | 00                                         |               |  |
|                                                                                            | incone reamber                                                                                                    | Click here to                                                                                                    | upload DS                                  |               |  |
|                                                                                            | Digital Certificate                                                                                                    | Click here to download guidelines for Jav                                                                                                    | a setup for DSC Upload                     |               |  |
|                                                                                            |                                                                                                    | Click here to download FAQs on DSC uple                                                                                                    | bad                                        |               |  |
|                                                                                            | Email ID                                                                                                    | *e.g. rajiv@gm                                                                                                    | ail.com                                    |               |  |
|                                                                                            | □ I agree to the CBEC Terms & Conditions*                                                                                                    |                                                                                                    |                                            |               |  |
|                                                                                            | Declaration: I agree to the correctness of information pro                                                                                                    | ovided by me. This information pertains to                                                                                                    | me.                                        |               |  |
|                                                                                            | Submit                                                                                                    |                                                                                                    |                                            |               |  |
| Government of India<br>Ministry of Finance Department of Revenue                           | s<br>SHTP Hail List   Site Hap   Accessibility Statement<br>Copyright © 2011 All rights reserved. Directorato d'Sy<br>Best Veword at 1024 x 788 Resolution   in                                                                                                    | Che courtbord Awa<br>south Assessments - Help I Terms of Use<br>stems, Customs and Central Excise New Delhi.<br>termet Explorer 8.0-Later Versions | National e-gover<br>Dota<br>Award for 2010 | sance<br>3-11 |  |

| O Iocalhost:8080/UserReg/fetchEccsDetails                        |                                                                                                    |                                                                                                    |                                         | 🖻 🖈 🗯 🖬 😩 🖓 Upd          |
|------------------------------------------------------------------|----------------------------------------------------------------------------------------------------|----------------------------------------------------------------------------------------------------|-----------------------------------------|--------------------------|
|                                                                  | Enter your Name                                                                                                    |                                                                                                    | *Same as PAN Card Name                  |                          |
|                                                                  | Address 1                                                                                                    |                                                                                                    | e.g. A-111, CR Park                     |                          |
|                                                                  | Address 2                                                                                                    |                                                                                                    |                                         |                          |
|                                                                  | City                                                                                                    | *                                                                                                    | e.g. New Delhi                          |                          |
|                                                                  | State                                                                                                    | Please Select State                                                                                         | *                                       |                          |
| Check the "Terms and                                             | Pin Code                                                                                                    |                                                                                                    | e.g. 110000                             |                          |
| Conditions" shock box                                            | Reason Of Registration                                                                                                    |                                                                                                    |                                         |                          |
| Conditions check box                                             |                                                                                                    |                                                                                                    |                                         |                          |
| and click the "Submit"                                           | Pan No                                                                                                    |                                                                                                    | *e.g. ABCPD1234A                        |                          |
|                                                                  | Self-attested scanned copy of Authorization Letter on                                                                                                    | Choose File No file chos                                                                                    | en *File Size Limit is upto 500 KB only |                          |
| button                                                           | Self-attested scanned copy of License                                                                                                    | Choose File No file chos                                                                                    | *File Size Limit is upto 500 KB only    | Setup and                |
|                                                                  | Select Photo-Id Type                                                                                                    | Secupana                                                                                                    |                                         |                          |
|                                                                  | Contact Number                                                                                                    | *                                                                                                    | *e.g. 011 41401111                      | <sup>2</sup> Upload DSC  |
|                                                                  | Mobile Number                                                                                                    |                                                                                                    | e.g. 9810000000                         | 1                        |
|                                                                  |                                                                                                    | Click here to upload DS                                                                                     |                                         |                          |
|                                                                  | Digital Certificate                                                                                                    | Click here to download guid                                                                                 |                                         |                          |
|                                                                  | Email ID                                                                                                    |                                                                                                    | e.g. rajiv@gmail.com                    |                          |
|                                                                  | I agree to the CBEC Terms & Conditions*                                                                                                    |                                                                                                    |                                         |                          |
|                                                                  | Declaration: I agree to the correctness of information pro-                                                                                                 | ovided by me. This informati                                                                                | on pertains to me.                      |                          |
|                                                                  | Submit                                                                                                    |                                                                                                    |                                         |                          |
|                                                                  |                                                                                                    |                                                                                                    |                                         |                          |
| Government of India<br>Ministry of Finance Department of Revenue |                                                                                                    | (The cost                                                                                                   | South Asia 2011                         | governance<br>ir 2010-11 |
| and an                                                           | SMTP Mail List   Site Map   Accessibility Statement<br>Copyright © 2011 All rights reserved. Directorate of Sy<br>Best Viewed at 1024 x 768 Resolution   Ir | t   Add to Favourite   Help   T<br>stems, Customs and Central Excise<br>nternet Explorer 8.0-Later Versions | rerms of Use<br>New Delhi.              |                          |

| Registration X S IceGate : e-Commerce Portal : X                                                                                                    | 🛛 💩 PowerPoint Presentation 🛛 🗙 🕅 Wi History forward() Method 🛛 🗙 🗌 🚾 [Jira] Account cre                                                                                                    | ated x & IceGate : e-Commerce Portal x +                                                                                                    |
|----------------------------------------------------------------------------------------------------|----------------------------------------------------------------------------------------------------|----------------------------------------------------------------------------------------------------|
| ← → C ③ localhost:8080/UserReg/fetchEccsDetails                                                                                                    |                                                                                                    | 🖻 🖈 🖪 😩 Update 🔋                                                                                                    |
| Latest: Document Upload, as per Circular 40/2017Customs dated 13                                                                                                    | 10.2017, please click here . Incase of any LAN-WAN issues please call 18002662232/1800121456                                                                                                    | 0 or mail Saksham.Seva@icegate.gov.in <sup>●</sup> 1 Last Updated : Nov 14, 2022                                                                                                    |
| Home About Us Quick Information Advisory Tutorials G                                                                                                    | idelines Useful Links Single Window CIP Manthan CoronaVirus Trade He                                                                                                    | Ip COVID-19 Measures New Initiatives Contact Us                                                                                                    |
|                                                                                                    | Lange Desidentian                                                                                                    |                                                                                                    |
|                                                                                                    |                                                                                                    |                                                                                                    |
|                                                                                                    | Registration                                                                                                    |                                                                                                    |
|                                                                                                    |                                                                                                    |                                                                                                    |
|                                                                                                    | One Time Password                                                                                                    |                                                                                                    |
|                                                                                                    | Please enter your One Time Password (OTP) received on your registered email                                                                                                    | Enter the "OTP" and                                                                                                    |
|                                                                                                    | Merchant Name:                                                                                                    | click the "Submit"                                                                                                    |
|                                                                                                    | Email: test@gmail.com                                                                                                    | button                                                                                                    |
|                                                                                                    | OTP: 234                                                                                                    |                                                                                                    |
|                                                                                                    | If you have trouble receiving OTP Email Click Here to receive OTP                                                                                                    |                                                                                                    |
|                                                                                                    |                                                                                                    | SKOCH A                                                                                                    |
| Government of India<br>Ministry of Finance Department of Reven                                                                                                    | ue (Lhe contra                                                                                                    | Award Control Control |
|                                                                                                    | SMLP Mail List   Site Map   Accessionity Statement   Add to Favourite   Help   Ferms<br>Copyright © 2011 All lights reserved. Directorate of Systems, Customs and Central Excise New D<br>Best Viewed at 1024 x 768 Resolution   Internet Explorer 8.0-Later Versions | or Use<br>Jelhi.                                                                                                    |
|                                                                                                    |                                                                                                    |                                                                                                    |
|                                                                                                    |                                                                                                    |                                                                                                    |
|                                                                                                    |                                                                                                    |                                                                                                    |
|                                                                                                    |                                                                                                    |                                                                                                    |
| The here to search                                                                                                    | H 👩 🗖 🚓 🐺 👩 🖂 🛷 🛃 🔳                                                                                                    | 🗢 28°C Haze 스 또 d. ENG 1654 📑                                                                                                    |
|                                                                                                    |                                                                                                    |                                                                                                    |
| Registration X SceGate : e-C X SceGate : e-C X                                                                                                    | PowerPoint P 🗴   🐄 History forw: 🗙   🔯 Interaction S 🗴   🔷 Log in - Jira 🗙   💩 IceGate :                                                                                                    | e-C x S loeGate : e-C x S PowerPoint F x +                                                                                                    |
| ← → C ① localhost:8080/UserReg/fetchEccsDetails                                                                                                    |                                                                                                    | 🖻 🖈 🖪 😩 Update 🔋                                                                                                    |
| Latest: or checking the availability of GSTIN in Customs EDI System. Ple                                                                                                    | ase go to Custom Duty Calculator > Codes > Common > GSTN Number Enquiry. Please click here .                                                                                                    | *All GSTIN have been updated successfully. Last Updated : Nov 14, 2022                                                                                                    |
| Home About Us Quick Information Advisory Tutorials G                                                                                                    | uidelines Useful Links Single Window CIP Manthan CoronaVirus Trade He                                                                                                    | Ip COVID-19 Measures New Initiatives Contact Us                                                                                                    |
|                                                                                                    | Home - Registration                                                                                                    |                                                                                                    |
|                                                                                                    |                                                                                                    |                                                                                                    |
|                                                                                                    | Registration                                                                                                    | in as your registration is approved by the                                                                                                    |
|                                                                                                    | competent authority.                                                                                                    | ····· ··· ····························                                                                                                    |
|                                                                                                    |                                                                                                    |                                                                                                    |
|                                                                                                    |                                                                                                    |                                                                                                    |
|                                                                                                    |                                                                                                    |                                                                                                    |
|                                                                                                    | Registration Confirmatio                                                                                                    | n                                                                                                    |
|                                                                                                    | Message                                                                                                    |                                                                                                    |
| Government of India                                                                                                    | ((The conto                                                                                                    | Award Award for 2010-11                                                                                                    |
| name units of the second second secon | SMTP Mail List   Site Map   Accessibility Statement   Add to Favourite   Help   Terms<br>Convicibl © 2011 All informational Directoria of Surfame, Curdom, and Cantral Evrice New D                                                                                   | of Use                                                                                                    |
|                                                                                                    | Best Viewed at 1024 x 768 Resolution   Internet Explorer 8.0-Later Versions                                                                                                    | evil.                                                                                                    |
|                                                                                                    |                                                                                                    |                                                                                                    |
|                                                                                                    |                                                                                                    |                                                                                                    |
|                                                                                                    |                                                                                                    |                                                                                                    |
|                                                                                                    |                                                                                                    |                                                                                                    |
|                                                                                                    |                                                                                                    |                                                                                                    |
| F P Type here to search                                                                                                    | H 💽 📻 😋 🐺 💿 📼 🛷 🖪 🖉 폐                                                                                                    | 21℃ Cloudy へ 空 4 ENG 17:46                                                                                                    |